目次

## **\$**

- 画面説明
- 登録画面の操作説明

設定>従業員>マスタ種別:雇用形態では社員の雇用形態を設定します。登録後は、毎月や毎年の 勤怠集計に使用されます。正しい設定を行ってください。

## 画面説明

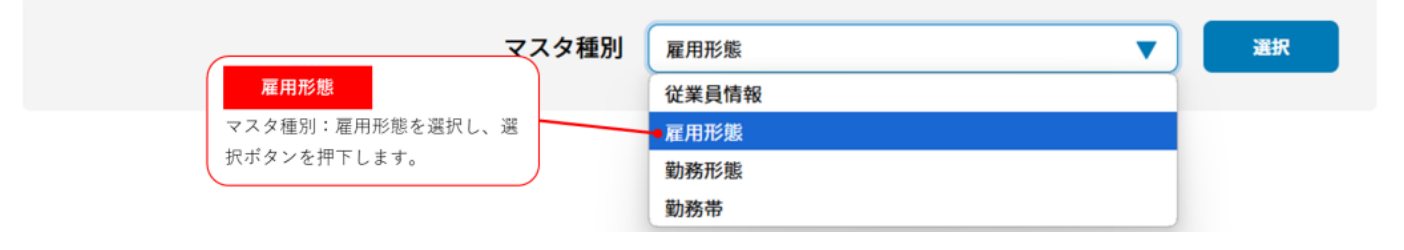

マスタ種別が選択できない状態の場合、閉じるボタンを押下してください。

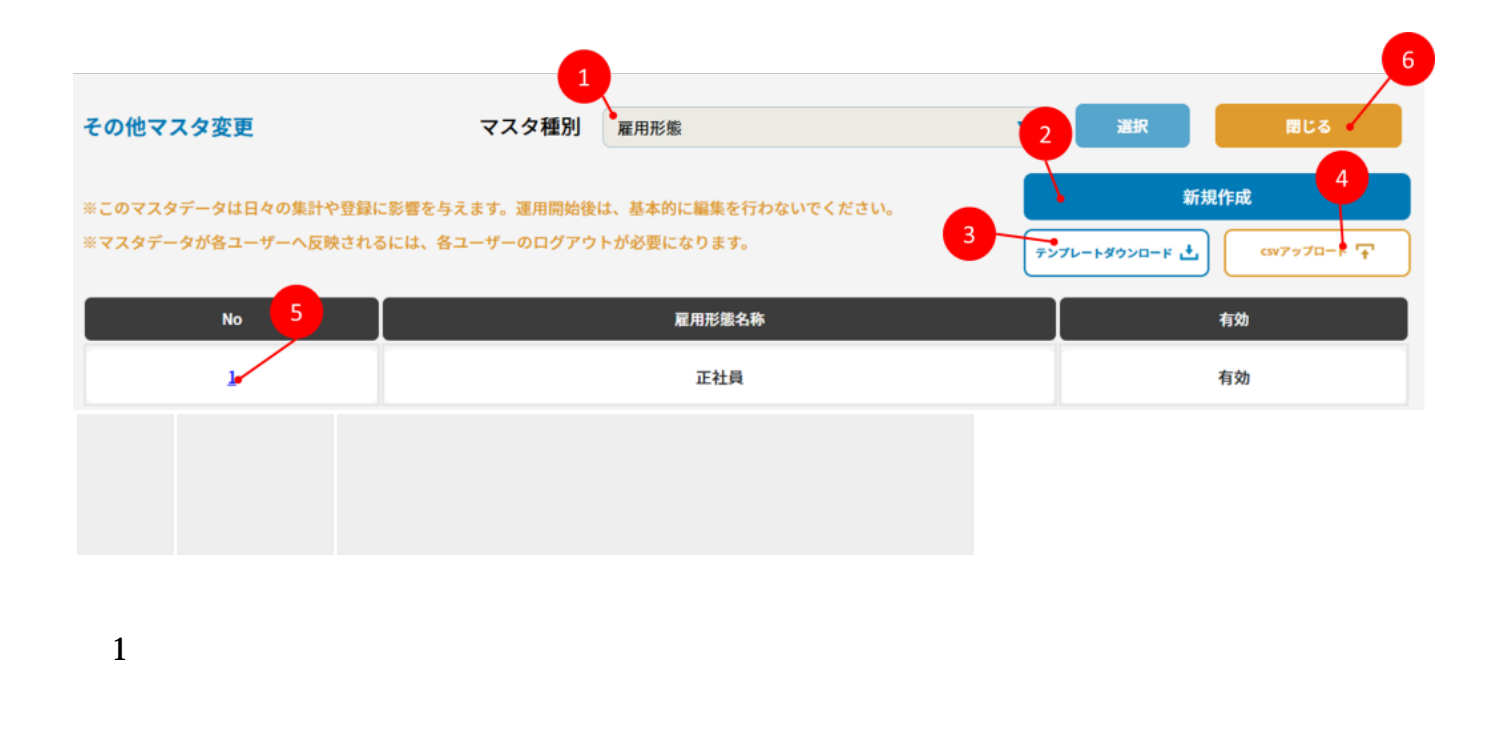

| 2 | 新規<br>登録 | 雇用形態を新しく登録します。 |
|---|----------|----------------|
|---|----------|----------------|

- 4 プロー CSVで雇用形態を一括登録します。
- 5 No 既存の雇用形態を編集します。
- 間じ
   雇用形態の設定画面を閉じます。

## 登録画面の操作説明

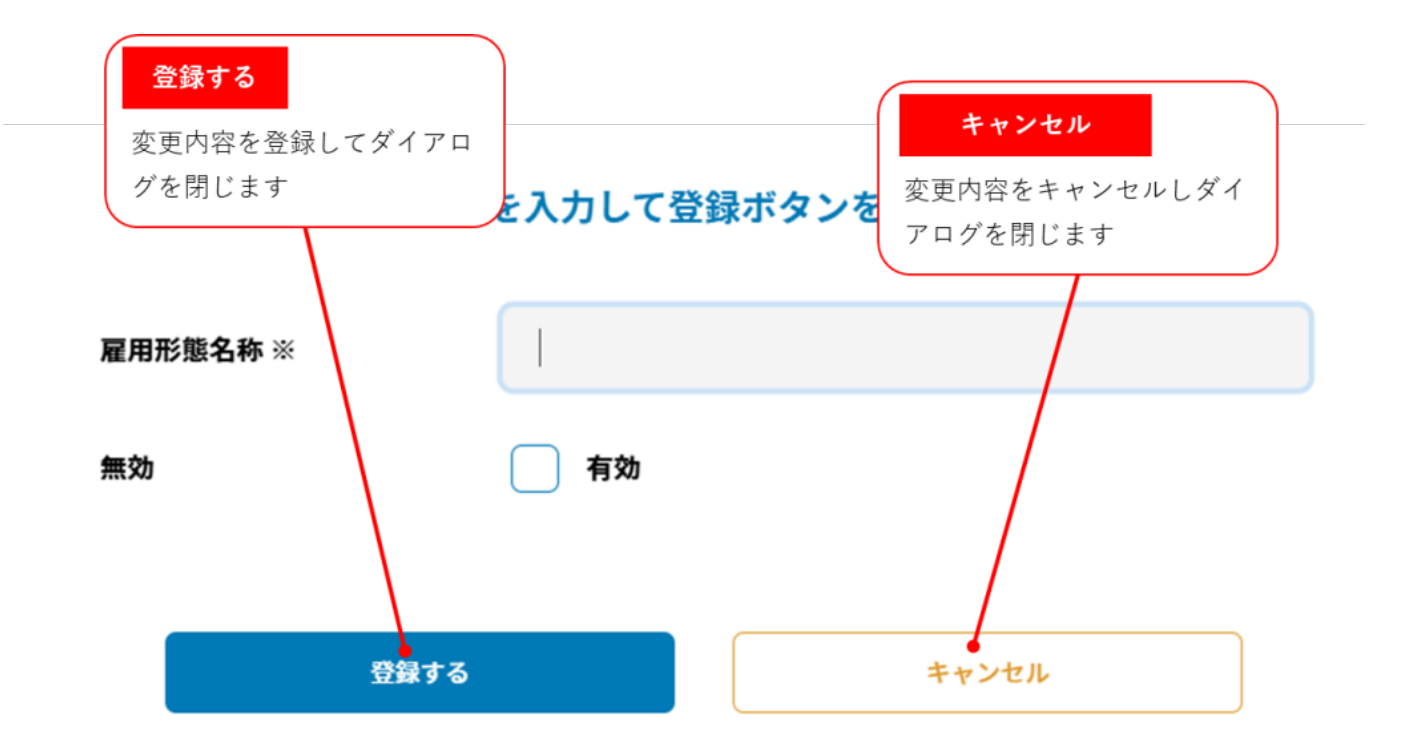

## 基本項目

| 項目             | 説明                       |
|----------------|--------------------------|
| 雇用<br>形態<br>名称 | 雇用形態として使用する名称を設定し<br>ます。 |

無効 雇用形態有効・無効の設定をします。